## **INSTRUCTION FOR ONLINE PGAT - 2022**

- Link for online PGAT will be activated on the Admission
  Portal : <u>https://www.hgdc.ac.in/admissions/</u> at 10:00 A.M sharply on 18th August,2022.
- Applicants shall need to login with their Applicant ID and Registered Mobile Number. Thereafter they shall be given the link for the entrance examination.
- Candidates have to click on the link of "Click here to access PGAT 2022"
- On clicking the link, a form for the Students detail will appear on the screen
- Candidates should fill her PGAT Application Roll Number, Email Id and contact number carefully.
- After filling the details candidates have to click on NEXT button.
- Clicking on the NEXT button Question Paper will appear on the screen.
- PGAT -2022 will be of two hours. If the candidate has opted for two subjects, she will be given one hour to attempt the second subject.
- PGAT-2022 question paper consists of two sections -

A (General Aptitude Test) &

**B** (Subject Proficiency Test).

- Section A is to be attempted by the candidates of all the subjects. The candidate has to attempt all 50 multiple choice questions. After attempting all 50 questions candidate has to click on the NEXT button.
- Section B will appear on the screen. Now a list of all subjects will appear on the screen. Candidate has to select the subject she has choosen as first option.
- It consists of 50 multiple choice questions. All the questions are compulsory.
- After attempting 50 questions in **Section B** click on the Next button.
- In this way 100 questions are to be attempted.
- There will be no negative marking.
- For every correct answer 1 mark will be awarded.
- After attempting 50 question in **Section B** Candidate should Click on the NEXT button.
- Now two options will appear

Submit

Another Subject

- Those Candidates who have opted for only one subject, they should click on the "Submit" Button.
- Those Candidates, who have opted for subjects, should click on the "Another Subject" Button.
- Now a list of subjects will appear on the screen. Candidate has to click on one of the subjects that she has chosen as the second option. For the second subject extra One Hour will be given to the candidate.
- After attempting all 50 multiple choice questions, candidate should click on the Submit button.